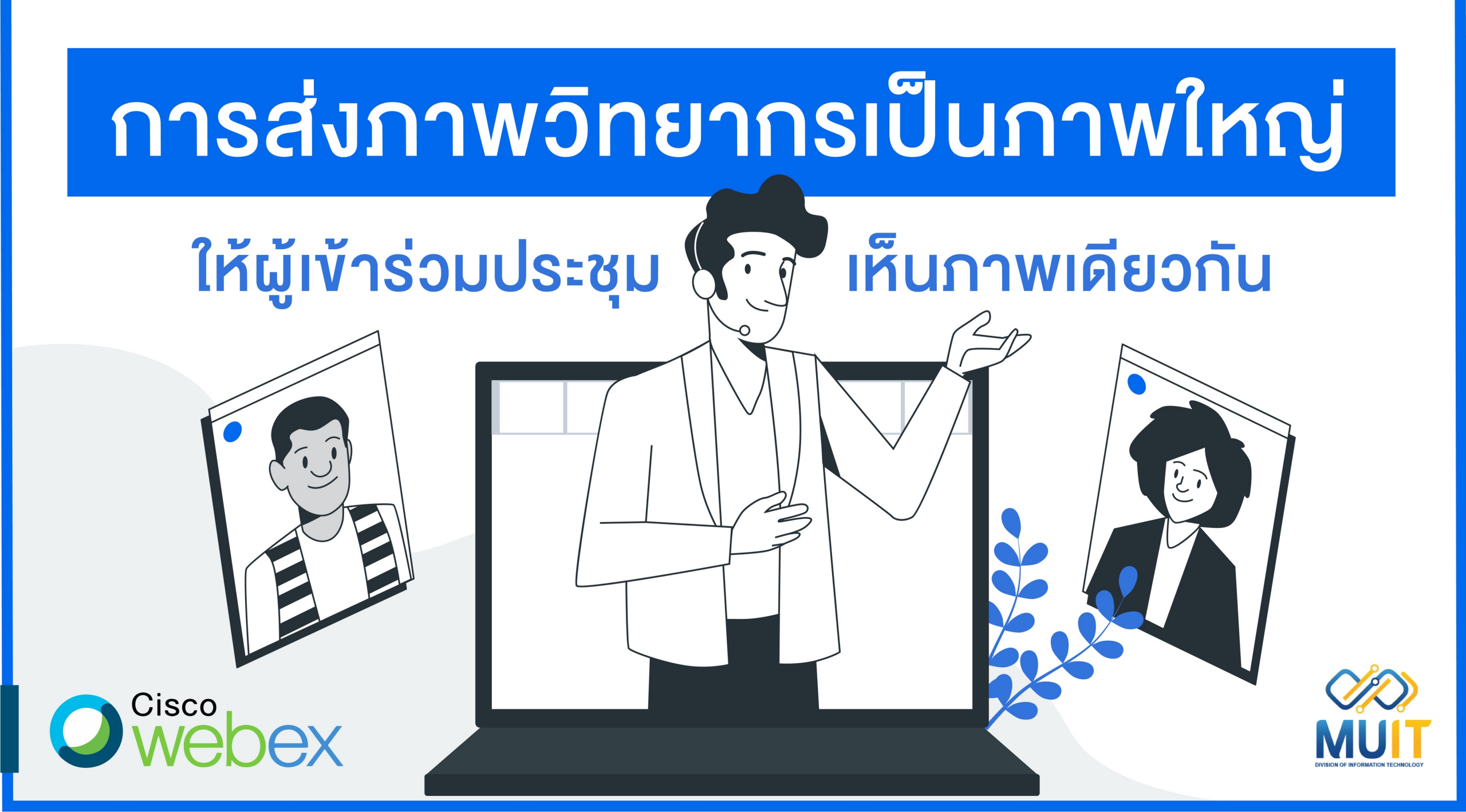

MU

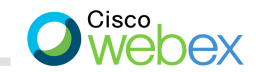

### เปิดโปรแกรม Webex กดปุ่ม Layer

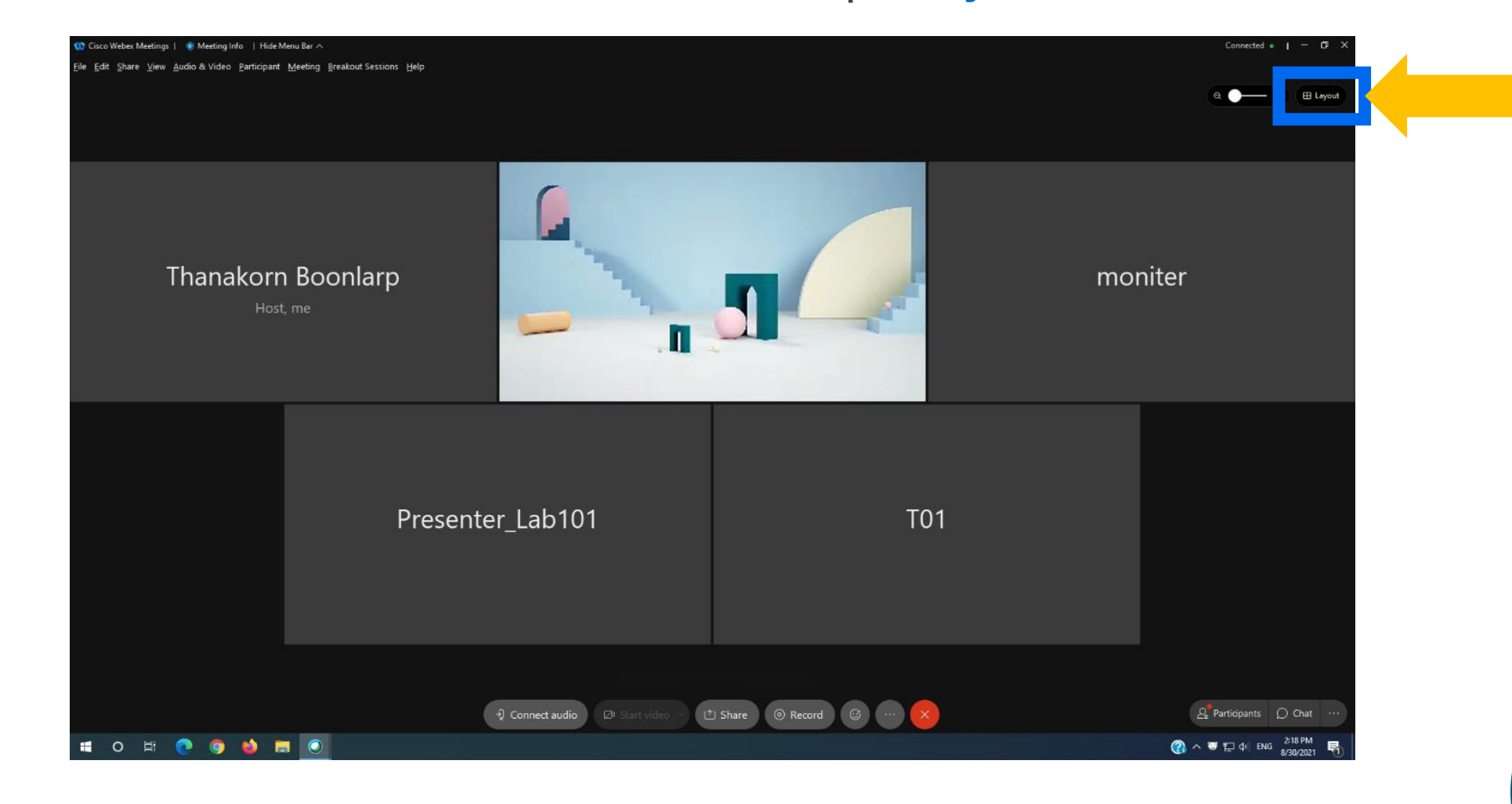

MU

เลือก Stack

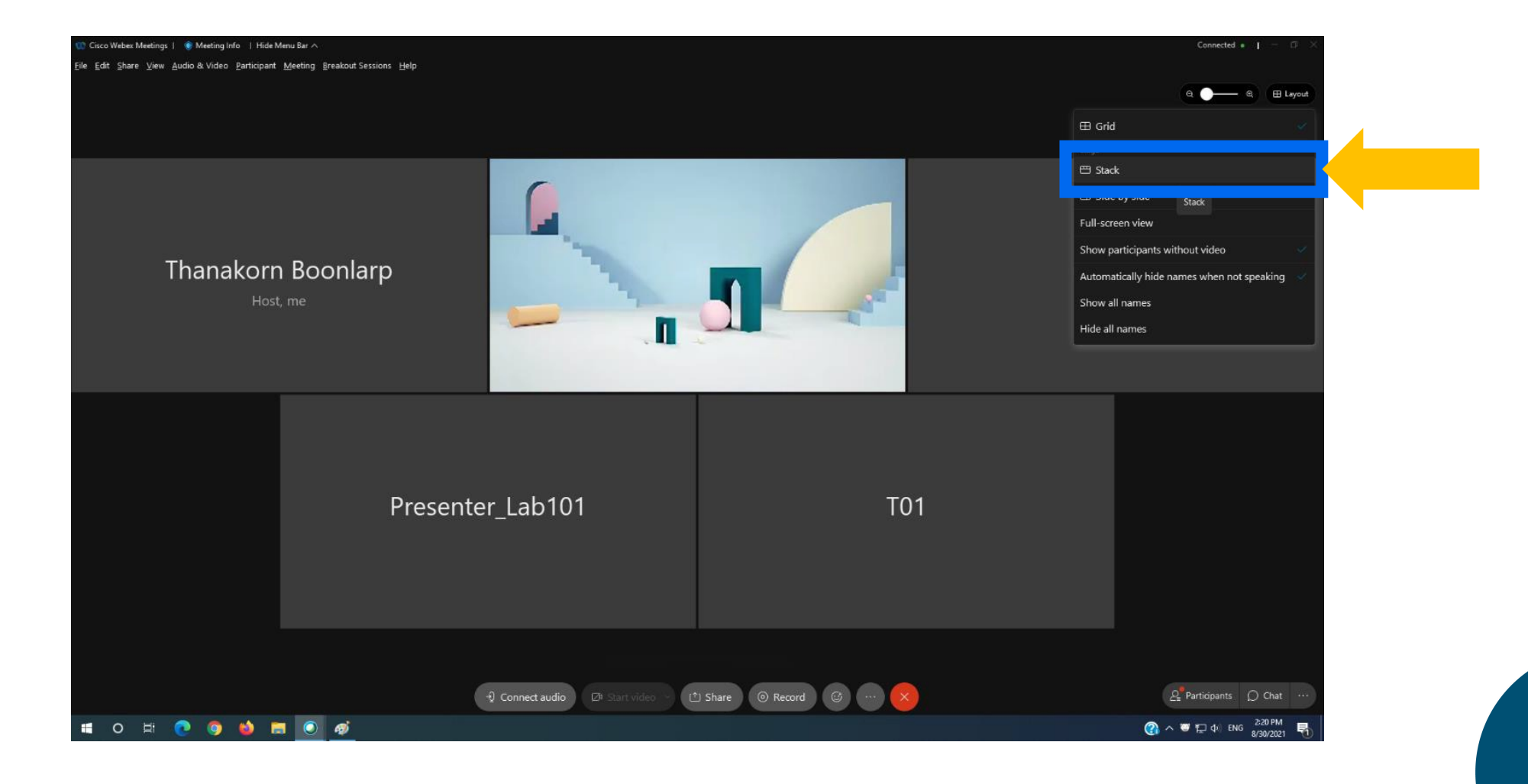

MU

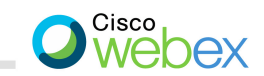

### เลือก Sync my stage for everyone

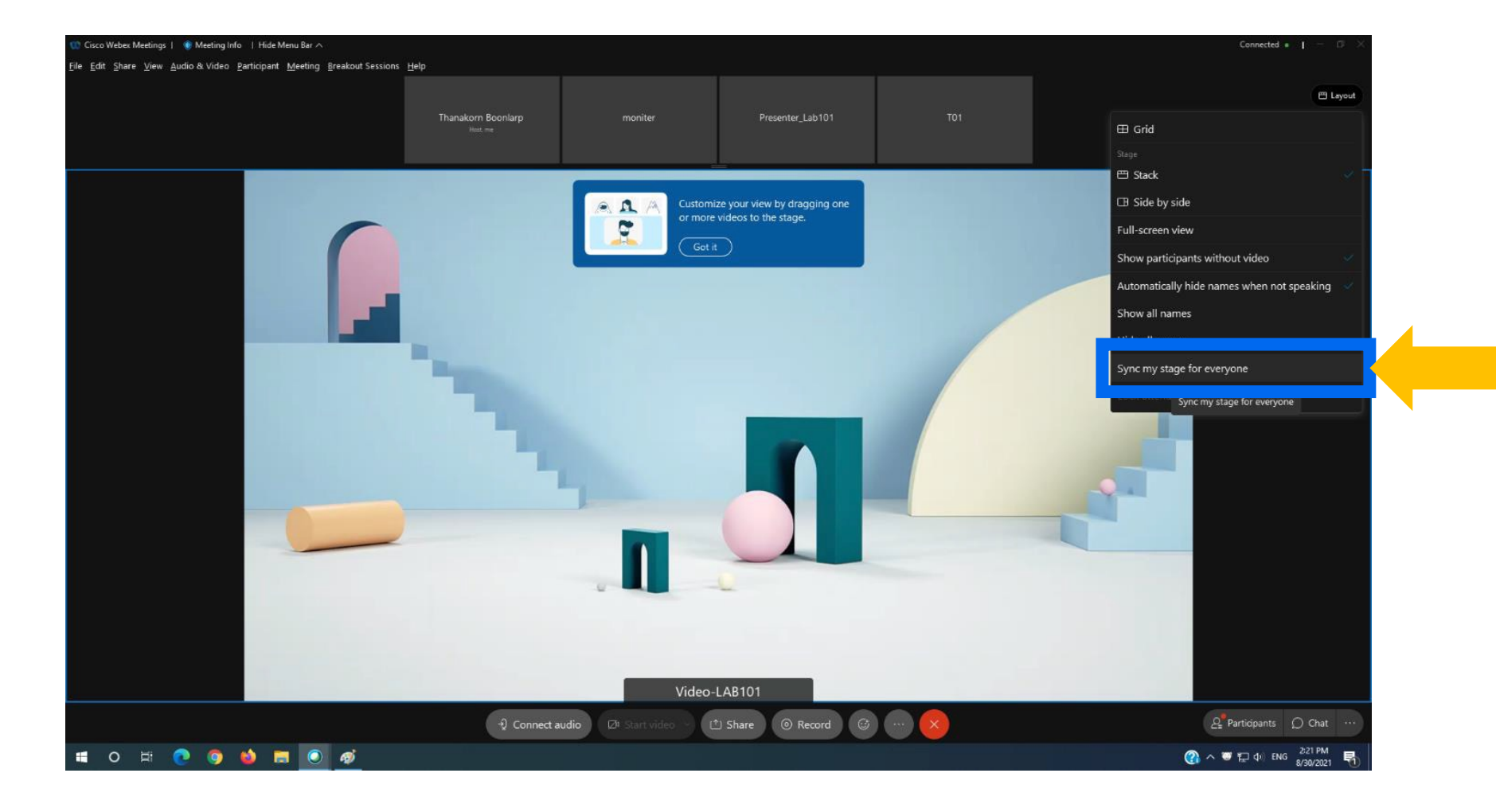

MU

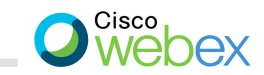

# ตึกถูกที่ Lock attendee view on stage only แล้วกด Sync

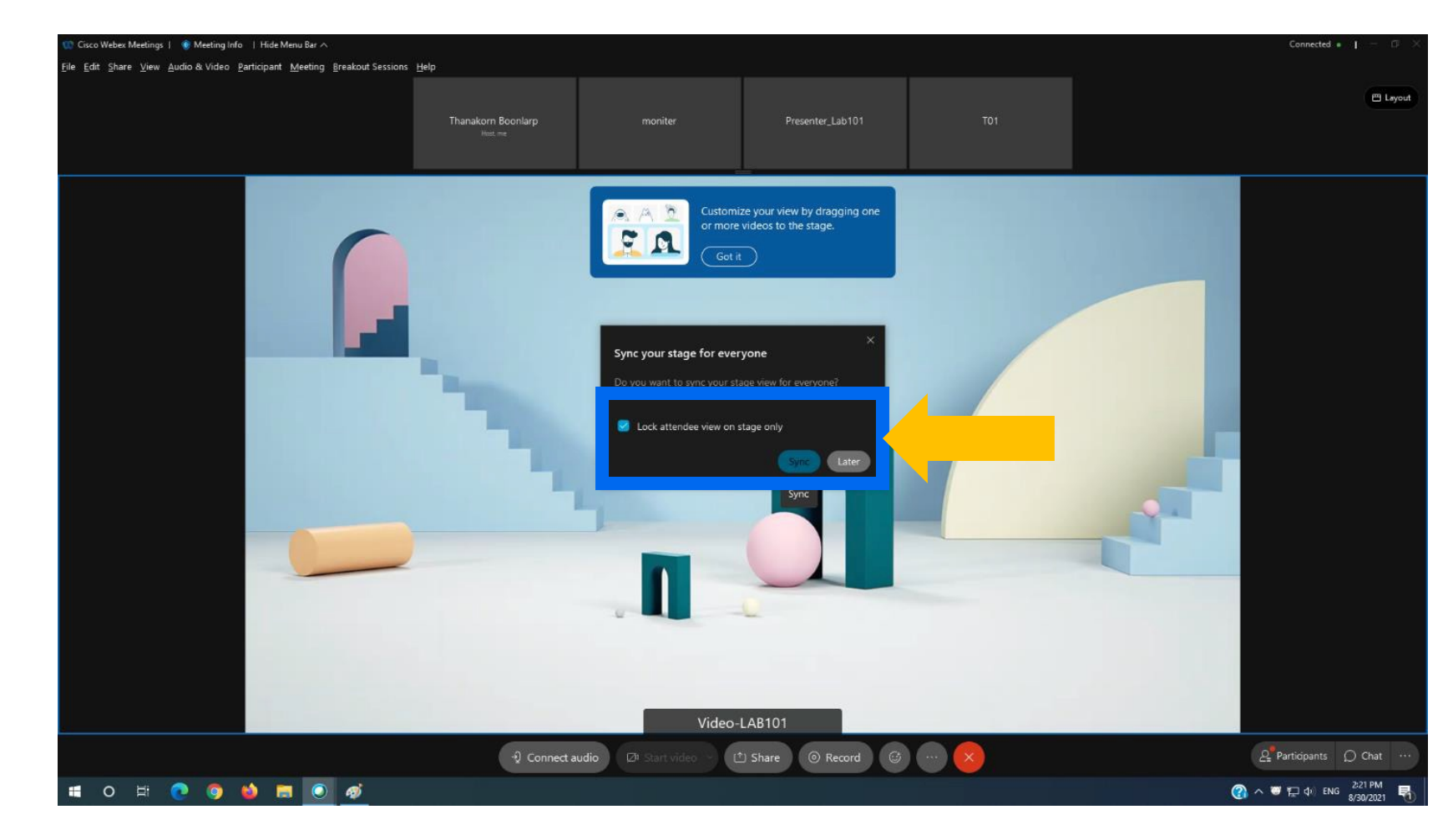

MU

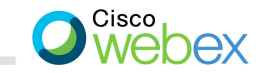

# คลิ๊กงวาที่คนที่ต้องการให้แสดงบนจอ เลือก Move to stage

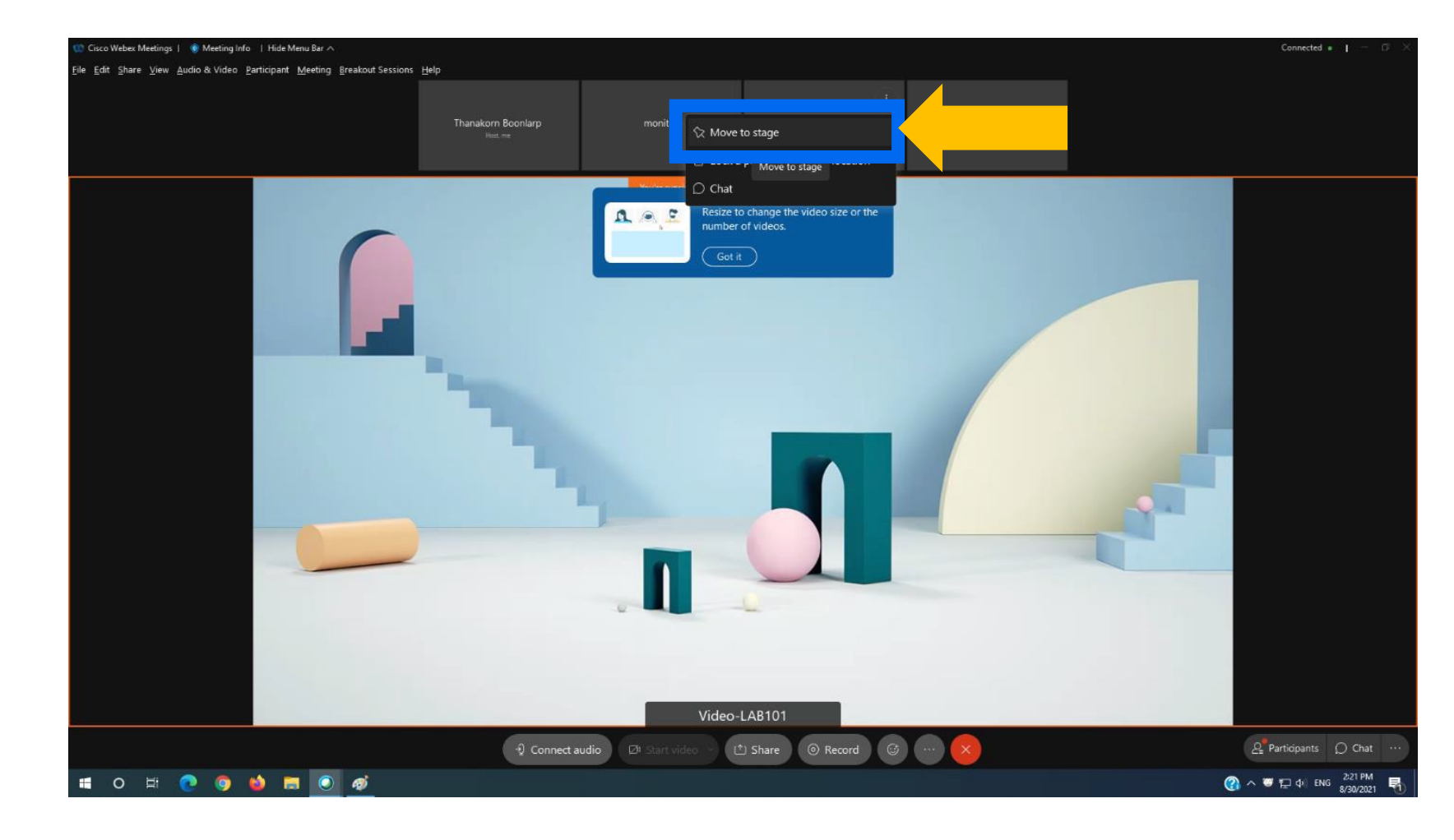

MU

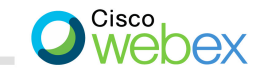

# เปิด Layout กด**ปิด Show active speaker in stage**

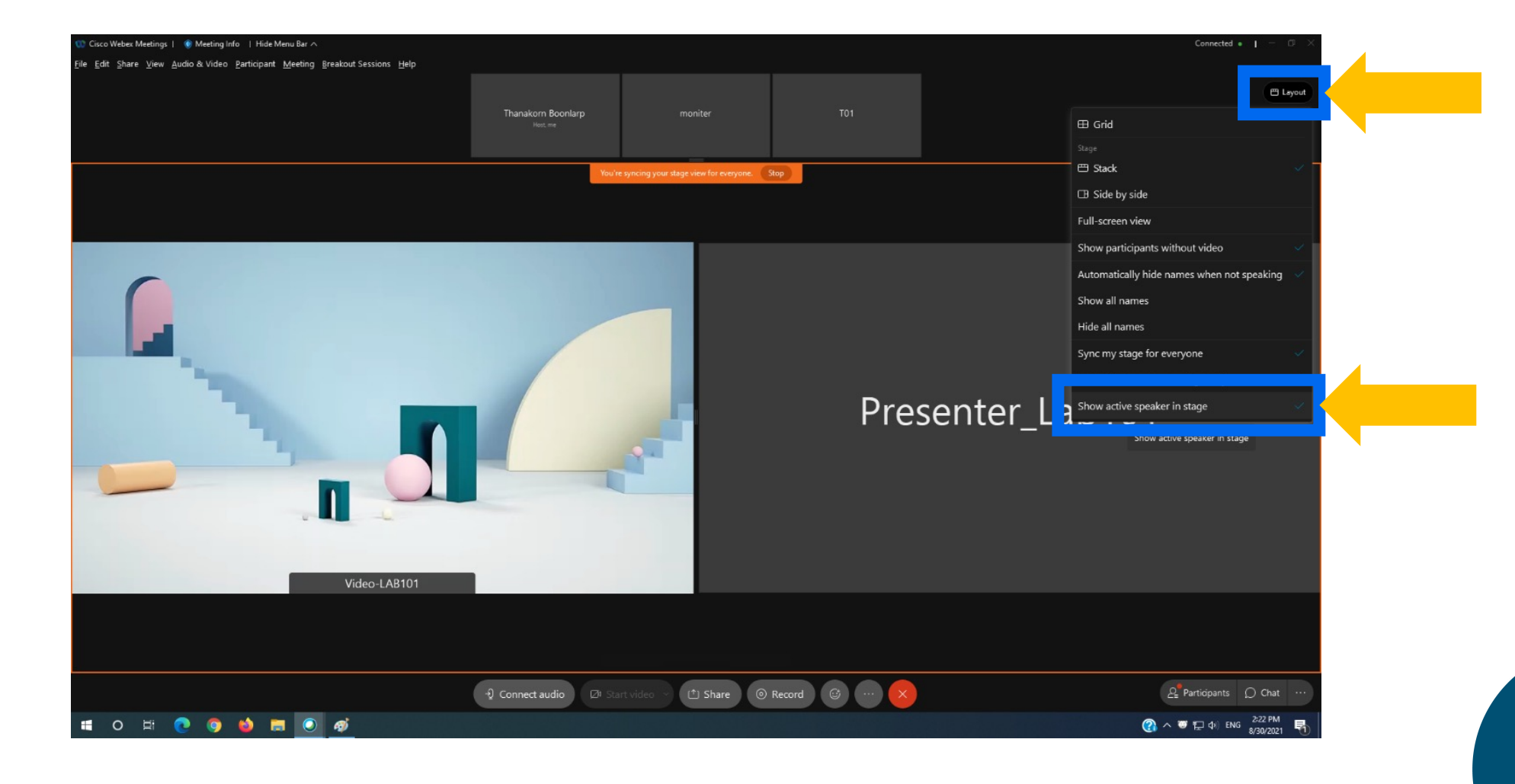

MU

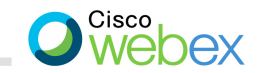

## ได้คนที่ต้องการบนหน้าจอเรียบร้อย

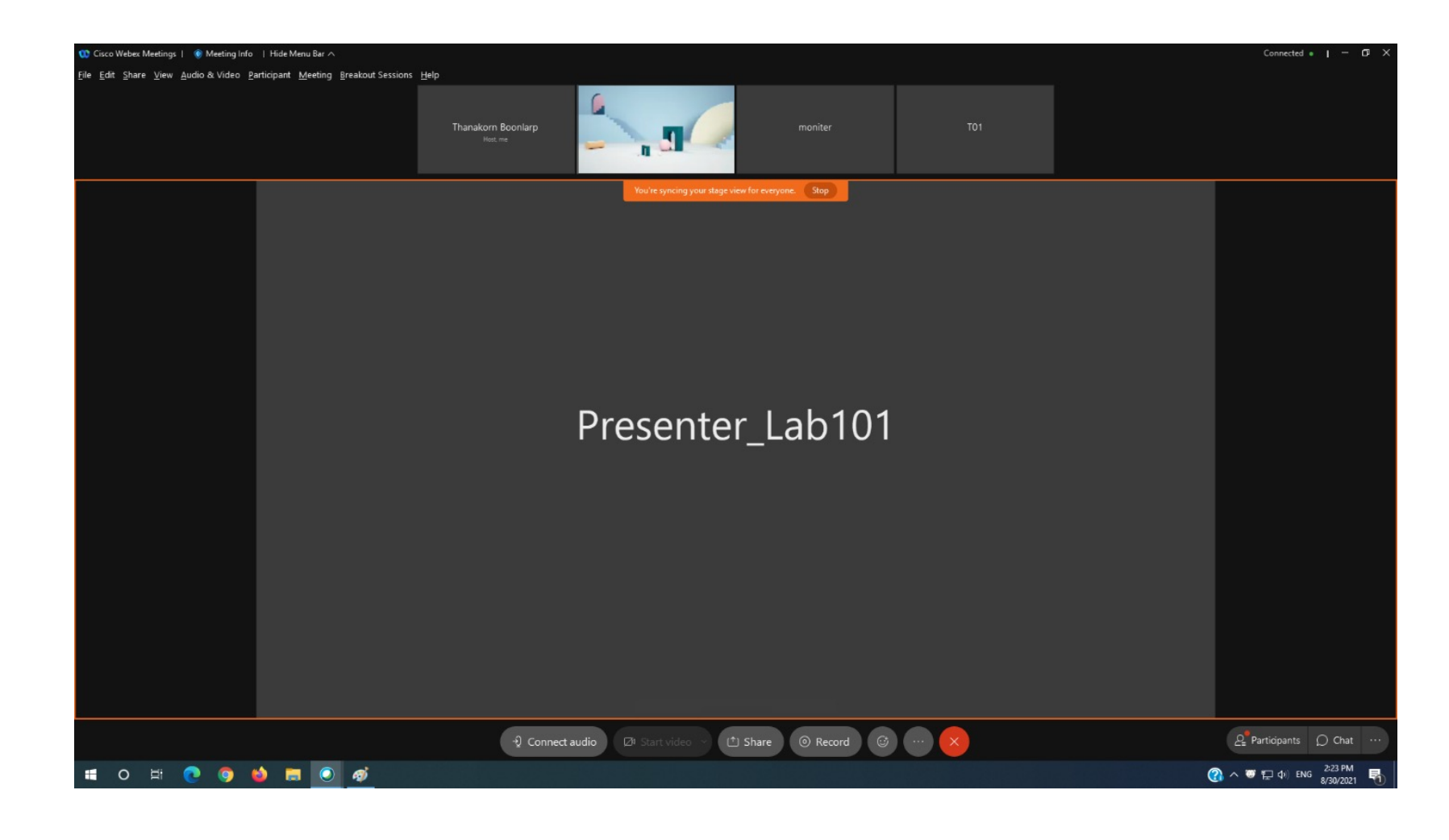

MU

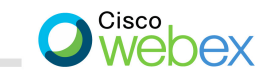

# ้งั้นตอนการ<mark>สลับ</mark>คนที่แสดงบนจอ : เลือกคนที่ต้องการแล้ว Move to stage

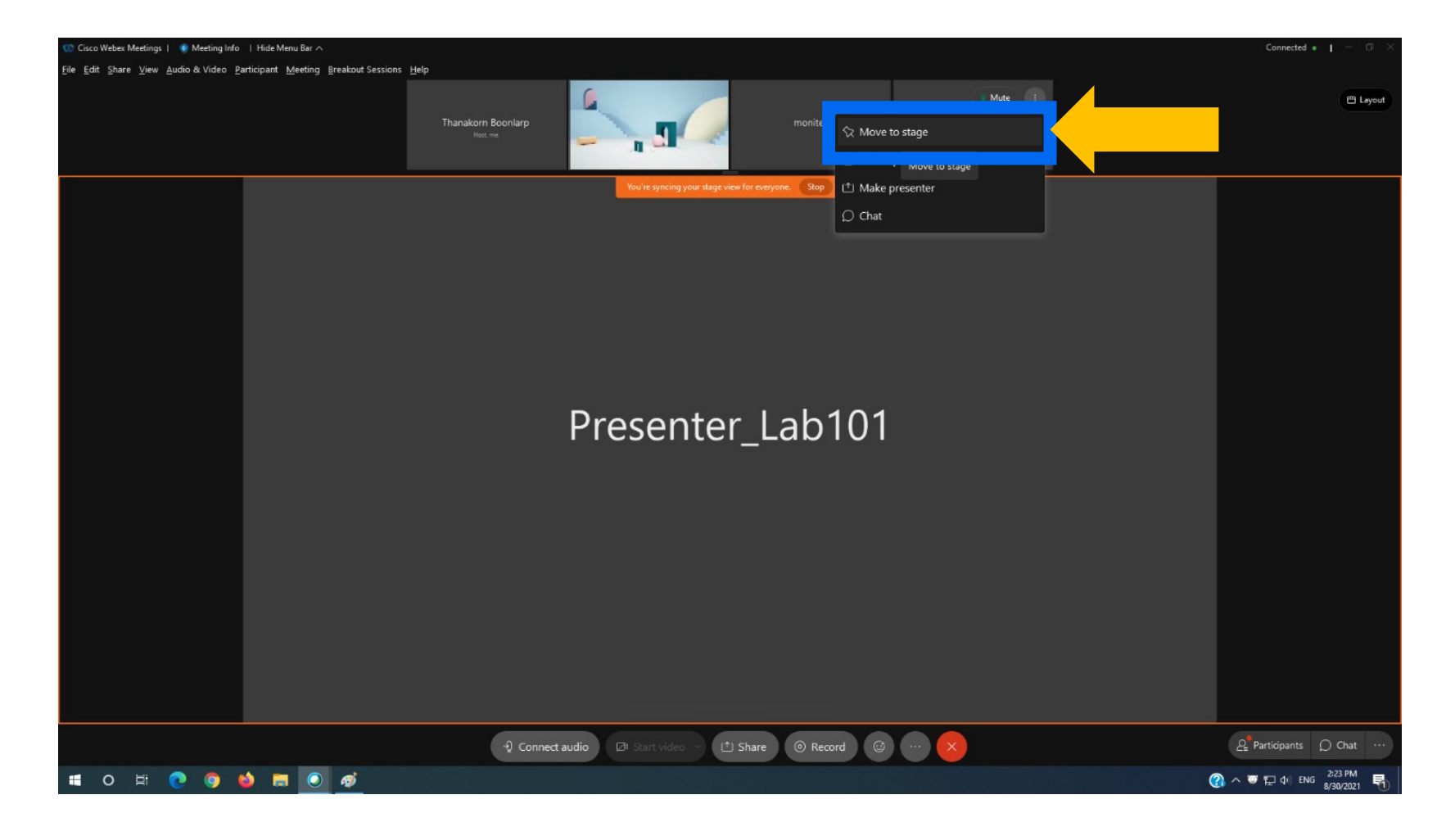

ÚN)

MU

### จะได้คนที่ต้องการเพิ่มบนจอภาพ

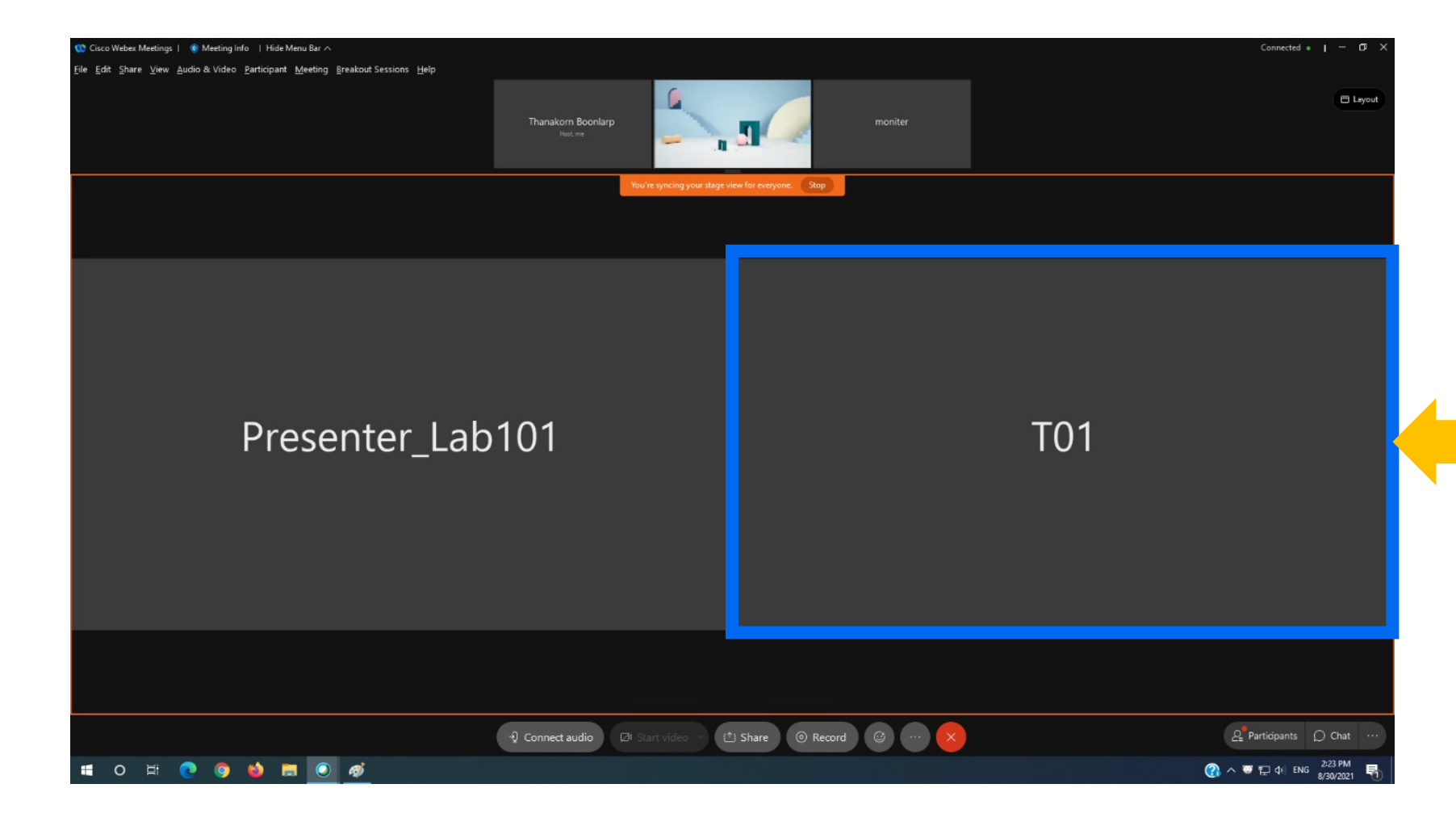

MU

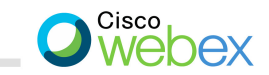

# กดปุ่มที่มุมงวางองผู้ที่ต้องการเอาออก แล้วเลือก Remove from stage

|            |              | Thanakorn Boonlarp<br>Net. me<br>You've syncing your stage view for everyone. | moniter<br>Stop | ( <sup>10</sup> L                  |
|------------|--------------|-------------------------------------------------------------------------------|-----------------|------------------------------------|
|            |              | ∷<br>☆ Remove from stage<br>○ Chat Remove from stage                          |                 |                                    |
|            | Presenter_La | b101                                                                          | T01             |                                    |
|            |              |                                                                               |                 |                                    |
| <b>0</b> # | C 0 🗉 🖬 💽 🛷  | ণ্ট Connect audio থি Start video 🗸 🖄 Share 🧿                                  | Record C X      | 요 <sup>®</sup> Participants ○ Chat |

MU

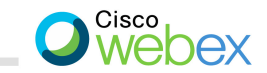

### เป็นอันเรียบร้อย เท่านี้เราก็จะเหลือแค่คนที่ต้องการบนจอ

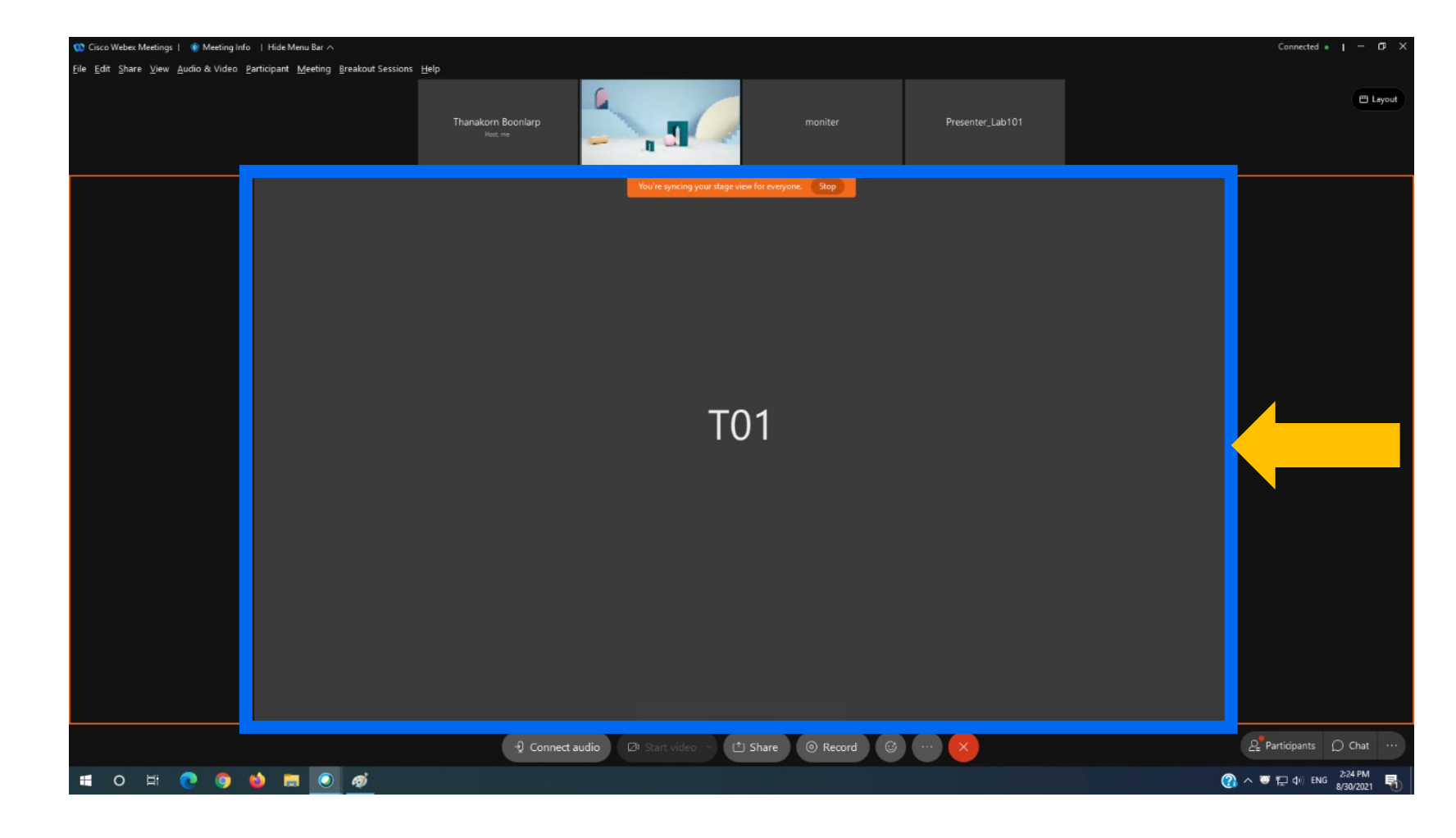